## Установка корневого сертификата и списка отозванных сертификатов на MacOS

1. Установить корневой сертификат (взять <u>здесь</u>) в «Доверенные корневые центры сертификации».

| 🕨 🕒 срtools - Инструменты КриптоПро |                                                       |                                                                   |                                            |                            |  |  |  |
|-------------------------------------|-------------------------------------------------------|-------------------------------------------------------------------|--------------------------------------------|----------------------------|--|--|--|
| <b>Q</b> Поиск                      | Сертификаты                                           | 2                                                                 | _                                          |                            |  |  |  |
| Общее                               | Доверенные корневые центры сертификации               |                                                                   |                                            |                            |  |  |  |
| Облачный провайдер 👝                | <b>Q</b> Поиск сертификата                            |                                                                   |                                            |                            |  |  |  |
| Контейнеры 🛛 🚺                      | Иния субъекта                                         | Имя издателя                                                      | Срок действия                              | Серийный номер             |  |  |  |
| Сертификаты                         | Go Daddy Root Certi<br>HARICA TI S ECC Ro             | Go Daddy Root Certi                                               | 31/12/2037                                 | 00<br>67749d8d77d83b6a     |  |  |  |
| Создание подписи                    | SwissSign Platinum                                    | SwissSign Platinum                                                | 25/10/2036                                 | 4eb200670c035d4f           |  |  |  |
| Проверка подписи                    | Global Chambersign<br>OISTE WISeKey Glob              | Global Chambersign<br>OISTE WISeKey Glob                          | 30/09/2037<br>11/12/2037                   | 00<br>413d72c7f46b1f814    |  |  |  |
| Зашифровать файл                    | KISA RootCA 1                                         | KISA RootCA 1                                                     | 24/08/2025                                 | 04                         |  |  |  |
| Расшифровать файл                   | Actalis Authenticatio<br>D-TRUST Root CA 3            | Actalis Authenticatio<br>D-TRUST Root CA 3                        | 22/09/2030<br>20/09/2028                   | 570a119742c4e3cc<br>Ofddac |  |  |  |
| Списки отзыва                       | Apple Root CA - G2                                    | Apple Root CA - G2                                                | 30/04/2039                                 | 01e0e5b58367a3e0           |  |  |  |
| Управление носителями               | StartCom Certificatio<br>SSL.com EV Root Cer          | StartCom Certificatio<br>SSL.com EV Root Cer                      | 31/12/2039<br>12/02/2041                   | 3b<br>2c299c5b16ed0595     |  |  |  |
| Настройки                           | Hellenic Academic a                                   | Hellenic Academic a                                               | 30/06/2040                                 | 00                         |  |  |  |
|                                     | еркі коот Certificati Использовать ло Отключить автов | еркі коот Certificati<br>окальное хранилище<br>выбор хранилища (и | 20/12/2034<br>компьютера<br>спользовать те | тьсарабь475сагря           |  |  |  |
| 3                                   | Установи                                              | ть сертификаты                                                    |                                            | Экспортировать сертификаты |  |  |  |
|                                     | Импортировать ключи                                   |                                                                   |                                            | Экспортировать ключи       |  |  |  |
| Скрыть расширенные                  | Свойства сертификата                                  |                                                                   |                                            | Удалить сертификат         |  |  |  |

2. Установить список отозванных сертификатов (взять CRL-файл здесь).

На старых версиях КриптоПро CSP опция установки CRL может отсутствовать. В таком случае следует обновить версию КриптоПро CSP <u>https://www.cryptopro.ru/products/csp/downloads</u>

| • • •                 | cptool                            | s - Инструменты  | КриптоПро       |                    |  |  |  |  |
|-----------------------|-----------------------------------|------------------|-----------------|--------------------|--|--|--|--|
| Q Поиск               | Списки отзыва                     |                  |                 |                    |  |  |  |  |
| Общее                 | Промежуточные центры сертификации |                  |                 |                    |  |  |  |  |
| Облачный провайдер    | Q Поиск CRL                       |                  |                 |                    |  |  |  |  |
| Контейнеры            | Издатель                          | Срок действия    | Отпечаток       | ID ключа УЦ        |  |  |  |  |
| Сертификаты           | ОГРН=1087232038                   | 07/06/2023       | 3CC445F602D0F1E | 2FE32F652440336    |  |  |  |  |
| Создание подписи      |                                   |                  |                 |                    |  |  |  |  |
| Проверка подписи      |                                   |                  |                 |                    |  |  |  |  |
| Зашифровать файл      |                                   |                  |                 |                    |  |  |  |  |
| Расшифровать файл     |                                   |                  |                 |                    |  |  |  |  |
| Списки отзыва         |                                   |                  |                 |                    |  |  |  |  |
| Управление носителями |                                   |                  |                 |                    |  |  |  |  |
| Настройки             |                                   |                  |                 |                    |  |  |  |  |
|                       |                                   |                  | 2               |                    |  |  |  |  |
|                       | Использовать ло                   | окальное хранили | це компьютера   |                    |  |  |  |  |
|                       | Установить CRL                    |                  |                 | Экспортировать CRL |  |  |  |  |
| Скрыть расширенные    | гь расширенные Свойства CRL       |                  |                 | Удалить CRL        |  |  |  |  |

После установки сертификата и списка отозванных сертификатов откройте тестовый стенд <u>https://test.tls.72to.ru/</u>. В адресной строке должен быть значок, указывающий на то, что соединение защищено:

etest.tls.72to.ru